## 山ノ内町SUGUメール(防災情報メール)のご案内

山ノ内町では 防災情報やお知らせを メールで配信しています

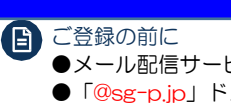

- ●メール配信サービスの利用規約に同意していただいた上で、ご登録をお願いいたします。
- ●「@sg-p.jp」ドメインあるいは「yamanouchi@sg-p.jp」のアドレスからのメールの受信を許可する設定を行ってください。
- ●URL付きメールの受信を許可する設定を行ってください。

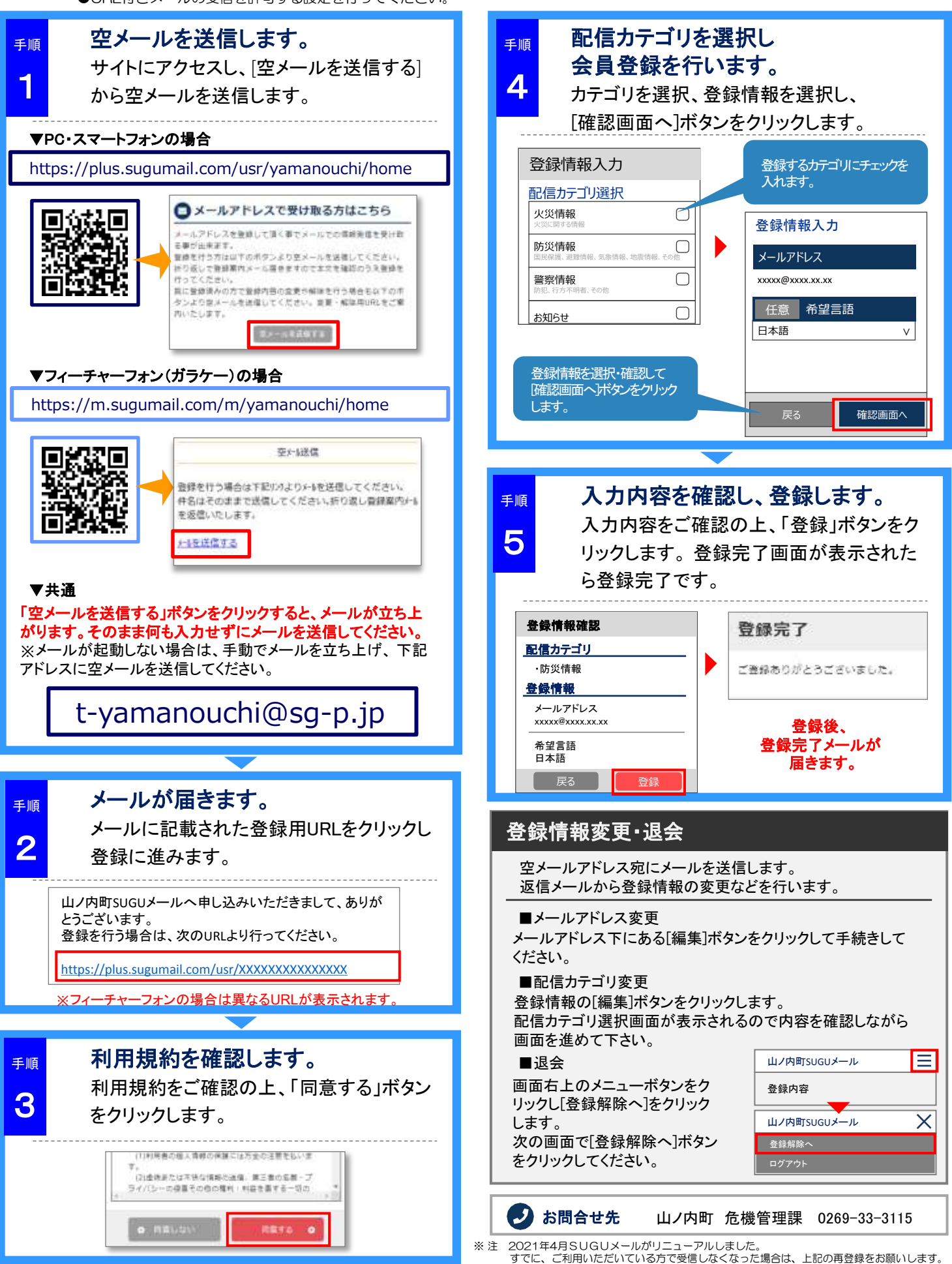